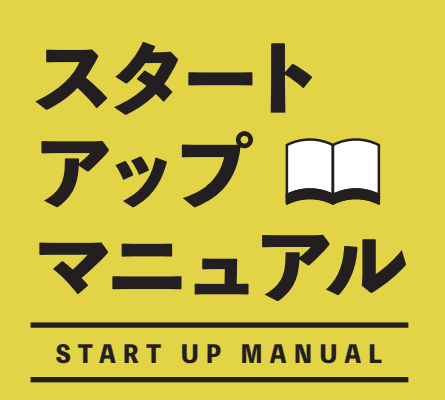

Movable Smart Board ムーバブルスマートボード

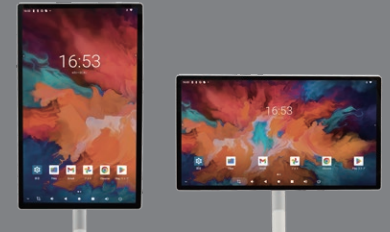

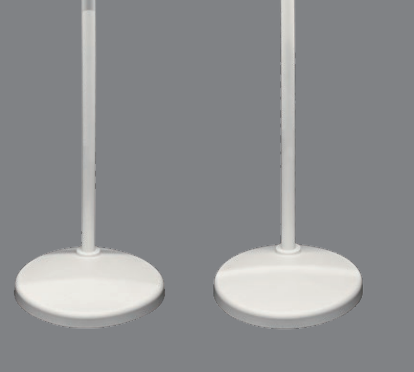

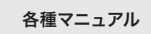

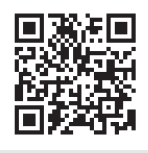

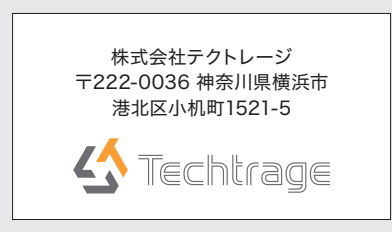

Movable Smart Board スタートアップマニュアル 2024年12月 第1版

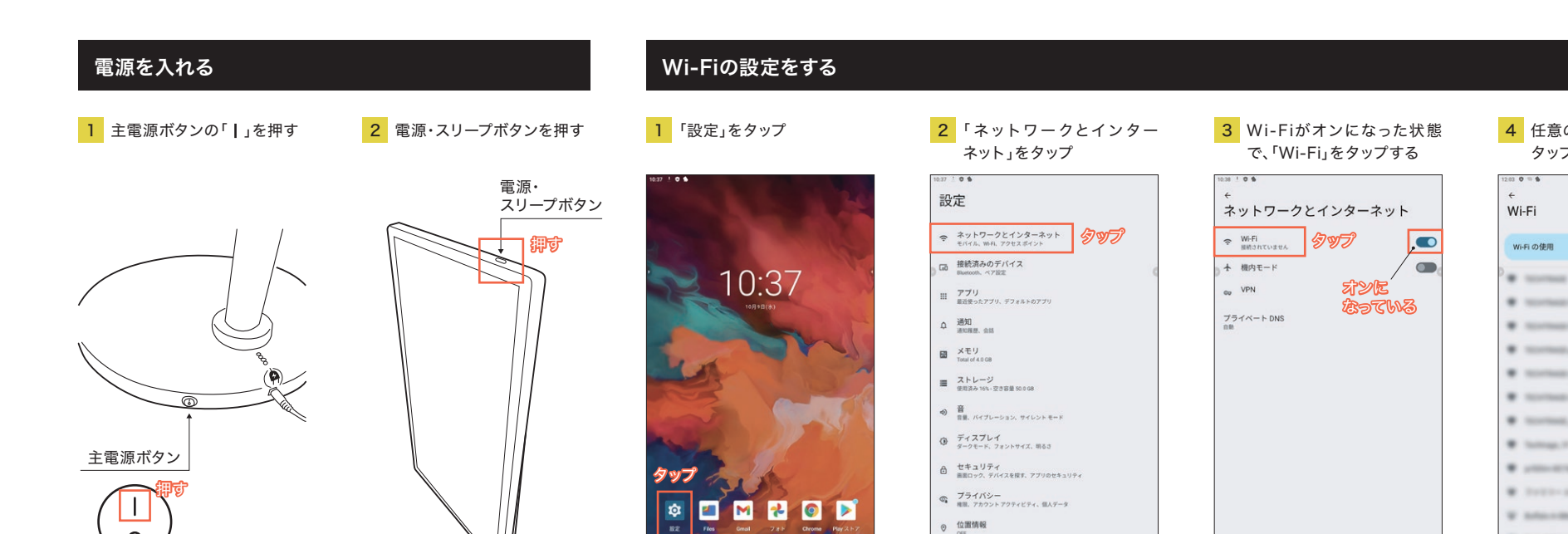

## 時間を日本の時間に合わせる 本製品を最初に起動させた時点で、時間の設定は中国になっているため、日本時間に設定を変更します。 1 「設定」をタップ 2 「システム」をタップ 3 「日付と時刻」をタップ 4 <sup>r</sup>Automatic time zone 5 「地域」をタップ をタップし、"OFF"にし、「タ イムゾーンの選択」をタップ 12.13 0 \$ 12 0 S ----13 0 5 M メモリ Total of 4.0 GB システム タイムゾーンの選択 日付と時刻 ■ ストレージ 使用連点 10%・文字容量 50.0 08 ● 言語と入力 地域 +31 **多切**プ ○ 日付と時刻 GMT+08:00 中国標準時 ヨッフ 日時を自動的に設定 タイムゾーン 上海 (GMT+08:00) 12:12 ディスプレイ ダークモード、フォントサイズ、明るさ タップし Set date スケジュールに沿って電源ON/OFF おうをする セキュリティ ■第回ック、デバイスを探す、アプリのセキ INTE COLOR · の ブライバシー 検尿、アカウントアクティビティ、個人データ Automatic time zone ◎ 位置情報 orr タイムゾーンの選択 GMT+08:00 中国標準時 タッラ タイムゾーンの設定に位置情報を使用 図 パスワードとアカウント 保存されているパスワード、自動入力、同期されているアカウン Digital Wellbeing と保護者による使用制限 利用時間、アプリタイマー、おやする時間のスケジュード 言語 / 地域で一般的な形式を使用する 24時間表示 G Google サービスと設定 タップ # DuraSpeed 🕸 🖪 M 🔧 💿 🕨 システム 言語、操作、時間、バックアップ タップ デバイス情報 ₽. . . . . . . 1. • • • • • • t, • • • • • •

## "自宅"時間を日本時間に合わせる

本製品は中国製のため、本製品 の時計を日本に合わせた時点で、 "自宅"の時間が表示されます。 "自宅"は元々本製品が置かれて いた場所で、先ほど合わせた時 間は、本製品の移動先の時間とい う意味合いあり、"自宅"の時間を 日本時間に合わせ、"自宅"の表示 させない設定をすれば"自宅"の 時間は表示されなくなります。

0

※"自宅"の時間は、アメリカやイギリス など任意の国(地域)が選択でき、表示 させることができます。 ※初期化(リカバリー)した場合は、英 語表示になっていますので、上記「初期 設定をする」の前に、日本語化する必要 があります。

1 "自宅"の時間をタップ 2 「1」をタップ

13:30

M 🔧 💿 🕨

章 🔳

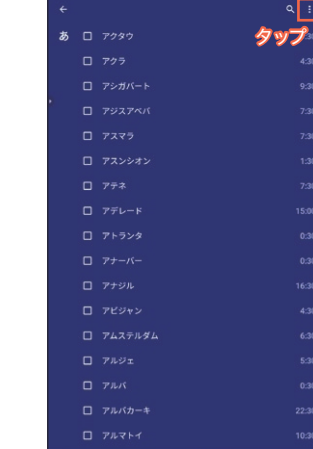

t. • • • • •

| 3 | 「設定」を     |
|---|-----------|
| 5 | EX AC ] ( |

| 3 | 「設定」をタップ |
|---|----------|
|   |          |

| 12:30 | •  |     |       |
|-------|----|-----|-------|
|       |    |     | 1006  |
| あ     |    | タッフ | P B2  |
|       |    |     |       |
|       |    |     |       |
|       |    |     |       |
|       |    |     |       |
|       |    |     |       |
|       |    |     |       |
|       |    |     |       |
|       |    |     |       |
|       |    |     |       |
|       |    |     |       |
|       |    |     |       |
|       |    |     |       |
|       |    |     |       |
|       |    |     |       |
|       |    |     |       |
|       |    |     |       |
|       | th |     | • • • |

| 4     | 「自宅のタイムゾーン」を<br>タップ                   |
|-------|---------------------------------------|
| 12:31 | • •                                   |
| ÷     | 設定                                    |
|       | (ma) (                                |
|       | スタイル<br>デジタル                          |
|       | 時刻に砂を表示                               |
|       | 自宅の時日を自動表示<br>時差のある場所にいるときに自宅の時刻を追加する |
|       | 889イムゾーン<br>(MIT+EX)/128 タップ          |
|       | 日付と時刻の変更                              |
|       | 79-L                                  |
|       | 第日までの時間<br>10分                        |
|       | スヌーズの長さ<br>10分                        |
| 75-   | ームの音量                                 |
| 5     |                                       |
|       | 様々に音量を上げる<br>GFF                      |
|       | 音量ボタン<br>言葉の開想                        |
|       | 通の始まり<br>日曜日                          |
|       | 942n                                  |
| ~     | t, • • • • • •                        |

t. • • • • • •

4 任意のWi-Fiネットワークを タップ

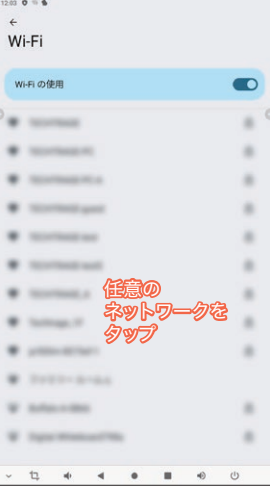

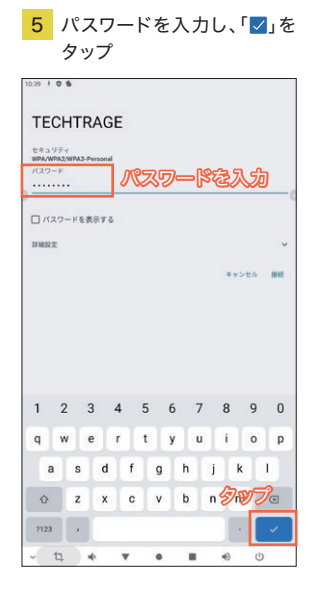

リモコン

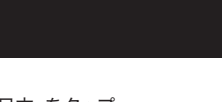

6 「日本」をタップ

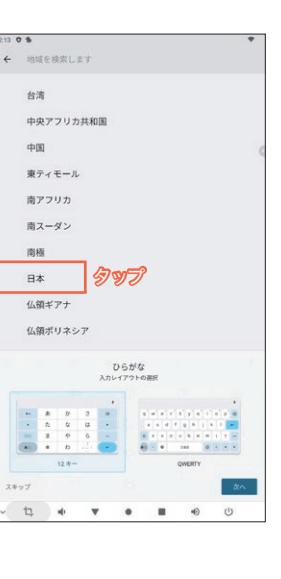

5「(GMT+9:00)東京、大阪」 の「〇」をタップ

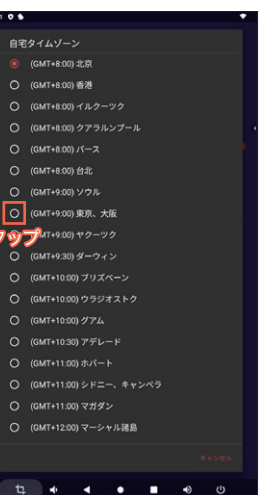

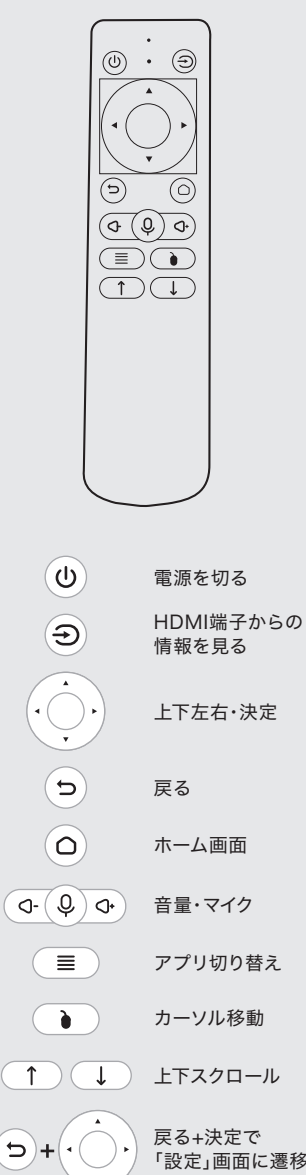

「設定」画面に遷移

※リモコンは出荷状態でBluetooth接続 されています。